## **Download og installation**

## For iOS-brugere

Klik på linket "App Store" nedenfor på din iPhone

## For Android-brugere

Klik på linket "Google Play" nedenfor

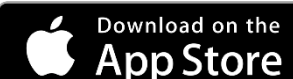

eller

- 1. Åbn Google Play på din enhed
- 2. Søg efter "Spinfire-appen"
- 3. Tryk på "Installer" og følg instruktionerne for at installere appen

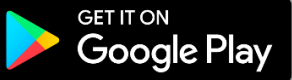

## **Oprettelse af forbindelse**

- 1. Tænd din boldmaskine
- 2. Sørg for, at Bluetooth er aktiveret på din enhed
- 3. Åbn Spinfire-appen på din enhed
- 4. Klik på det røde Bluetooth-ikon i øverste højre hjørne
- 5. Find din enhed på siden "Bluetooth-forbindelse" og vælg "FORBINDELSE" \*
- 6. Din app vil bekræfte, at din enhed nu er "Forbundet til Spinfire"
- 7. Du kan nu "AFBRYDE FORBINDELSEN" eller bruge tilbageknappen i øverste venstre hjørne til at navigere til siden "Fjernbetjening", der nu viser et grønt Bluetooth-ikon og din maskines batterilevetid.

\* Du vil se en signalstyrkeværdi til venstre for de tilgængelige maskiner. Hvis der er flere maskiner at vælge imellem, repræsenterer den laveste værdi den nærmeste maskine. For eksempel ville -68 være tættere på end -83.

## Grundlæggende om appen

Når du åbner Spinfire-appen til din første træningssession, anbefaler vi, at du kigger dig omkring. Her introducerer vi dig til hovedsiderne, gennemgår de forskellige muligheder og dykker ned i, hvordan du får mest muligt ud af din personlige app-oplevelse. iPhone- og Apple Watch-brugere kan finde information om <u>Apple Watch nedenfor.</u>

Hver side har en overskrift, en kontrollinje og en navigationslinje.

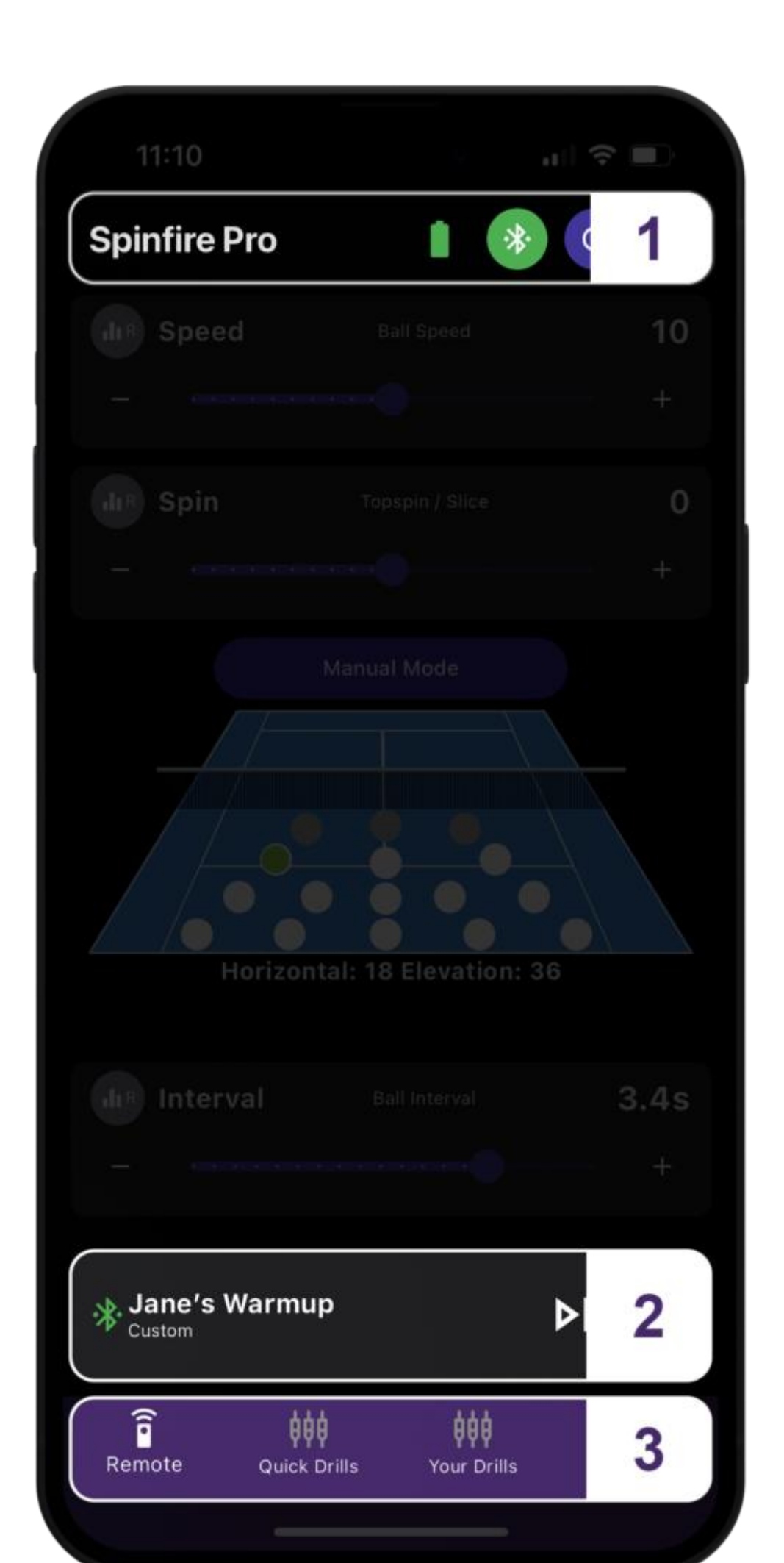

- 1. Overskrift
- 2. Kontrollinje
- 3. Navigationslinje

## **Overskrift**

Overskriften viser din sidetitel, knappen Bluetooth-forbindelser (og batterilevetiden, når maskinen er tilsluttet), en nulstillingsknap, der centrerer din maskine, og knappen Dvaletilstand. Overskriften viser, hvor du er i appen, og har tilbageknappen øverst til venstre, når det er nødvendigt, for at navigere i appen.

## Kontrollinje

Dette er den primære kontrol for din maskine, og den vises på tværs af siderne. Den hjælper dig med at holde styr på din aktuelle tilstand eller øvelse og giver dig adgang til knappen "Feed and Play" for at få fuld kontrol, mens du navigerer i appen.

Brug kontrolpanelet til at give bolden fodre, starte og sætte dine nuværende indstillinger eller øvelser på pause og få et hurtigt overblik over dine aktuelt aktive indstillinger eller øvelser.

- 1. Bluetooth-ikon
- Grønt ikon angiver, at den er forbundet, rødt ikon angiver, at den er afbrudt
- 2. Tekst
- Beskriver status for den tilstand/øvelse, der aktuelt afspilles
- 3. Foderknap
- Tryk på fremføringsknappen for at affyre en enkelt kugle, maskinen holder derefter automatisk pause
- 4. Afspil-knap
- Tryk på Afspil-knappen for at starte boldenes fremføring med dine nuværende indstillinger og øvelser.
- Tryk og hold på Afspil-knappen for at få adgang til funktionen forsinket nedtælling, og vælg den forsinkelse i sekunder, du vil tilføje, før kuglerne begynder at affyres.

## Navigationslinje

Der er 4 sider i navigationslinjen, hvor du kan foretage hurtige valg for at justere din træningssession:

- Fjern
- Hurtige øvelser
- Dine øvelser
- Indstillinger

## Sider Fjern

Dette er den første side, når du åbner appen. Du vil se en slider til Hastighed, Spin og Interval, en knap til "Manuel tilstand" og en visuel visning af en bane med hvide klikbare boldplaceringer og en forhåndsvisning af værdierne for Horisontal og Højde.

Hvis du klikker på "Manuel tilstand", skifter visningen til at inkludere to ekstra skydere – Højde og Horisontal – i stedet for banekortet. Du kan klikke på "Skift til banekort" igen for at skifte visningen tilbage til banekortet.

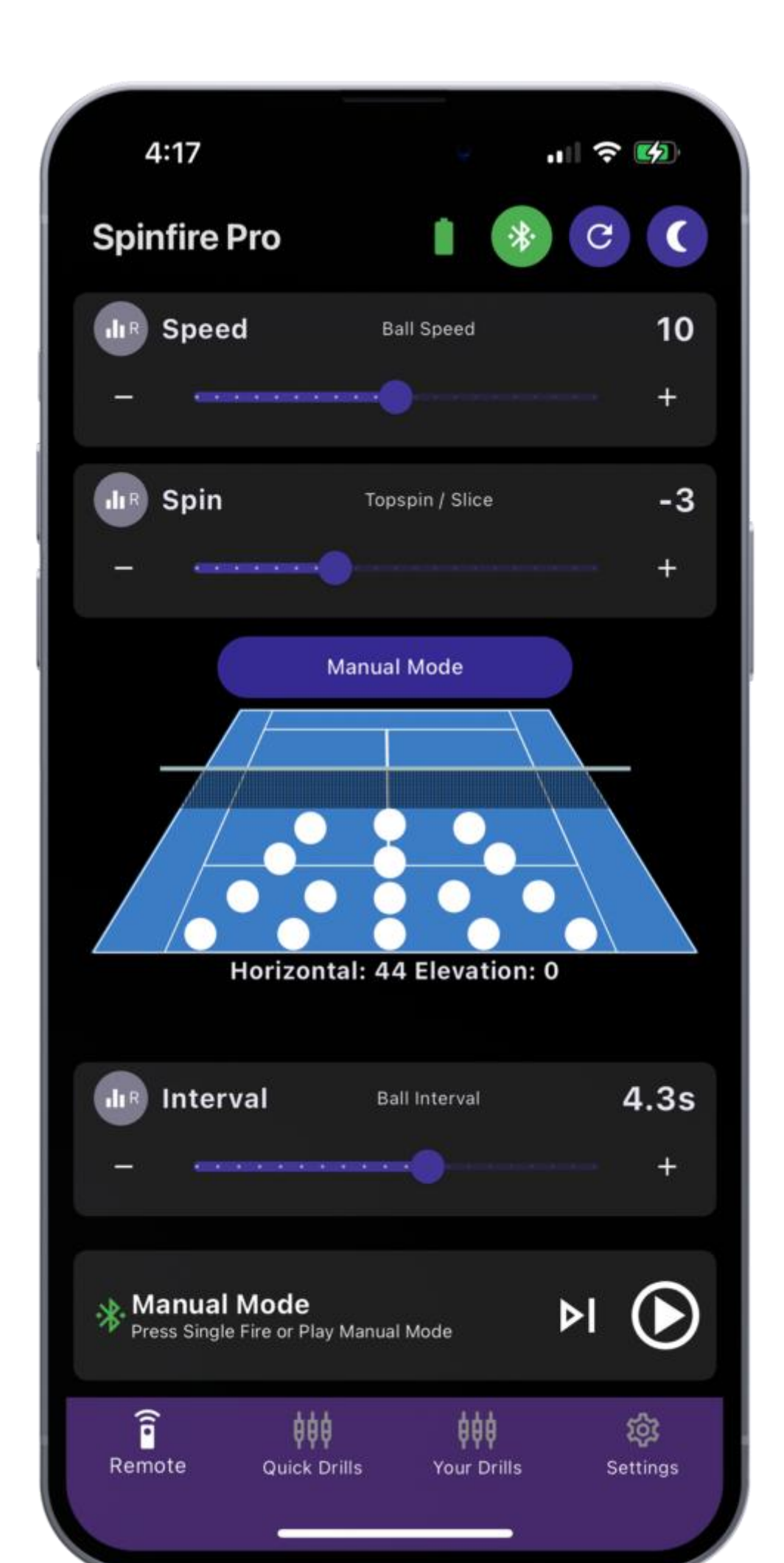

## Hastighed

Denne skyder justerer boldhastigheden fra 32 km/t til 130 km/t. Dette vises på skyderen som værdier fra 0 til 20.

Træk skyderen for at justere boldhastigheden, eller klik på knapperne "-" eller "+" i hver ende af skyderen for at foretage trinvise justeringer.

Du kan klikke på knappen "R" til venstre for "Hastighed" for at aktivere "Tilfældig hastighed". Dette vil variere hastighedsniveauet tilfældigt med en værdi på +/- 1. Dens aktiverede tilstand er repræsenteret af et farvet ikon. For at deaktivere skal du klikke igen, hvorefter Tilfældig hastighed vil blive deaktiveret og ikonet bliver gråt.

## Spin

Denne skyder justerer boldens topspin/slice. Værdierne går fra -10 til +10, hvor 0 giver flade bolde, -10 giver maksimal slice og +10 giver maksimal topspin. Varier skyderen mellem værdierne for at indstille et mildere niveau af spin.

Træk skyderen for at justere Topspin / Slice, eller klik på knapperne "-" eller "+" i hver ende af skyderen for at foretage trinvise justeringer.

Du kan klikke på knappen "R" til venstre for "Spin" for at aktivere "Random Spin". Dette vil tilfældigt variere spinniveauet med en værdi på +/- 1. Den aktiverede tilstand er repræsenteret af et farvet ikon. For at deaktivere skal du klikke igen, hvorefter Random Spin vil blive deaktiveret og ikonet bliver gråt.

## Interval

Denne skyder justerer, hvor ofte kuglerne skubbes ud af maskinen med intervaller fra hvert 15,1 sekund til hvert 1,9 sekund.

Træk skyderen for at justere intervallet, eller klik på knapperne "-" eller "+" i hver ende af skyderen for at foretage trinvise justeringer.

"R"-knappen til venstre for "Interval" kan klikkes for at aktivere "Tilfældigt interval". Dette vil variere intervallet tilfældigt med +/- 0,5 sekunder. Dets aktiverede tilstand er repræsenteret af et farvet ikon. For at deaktivere skal du klikke igen, hvorefter Tilfældigt interval vil blive deaktiveret og ikonet bliver gråt.

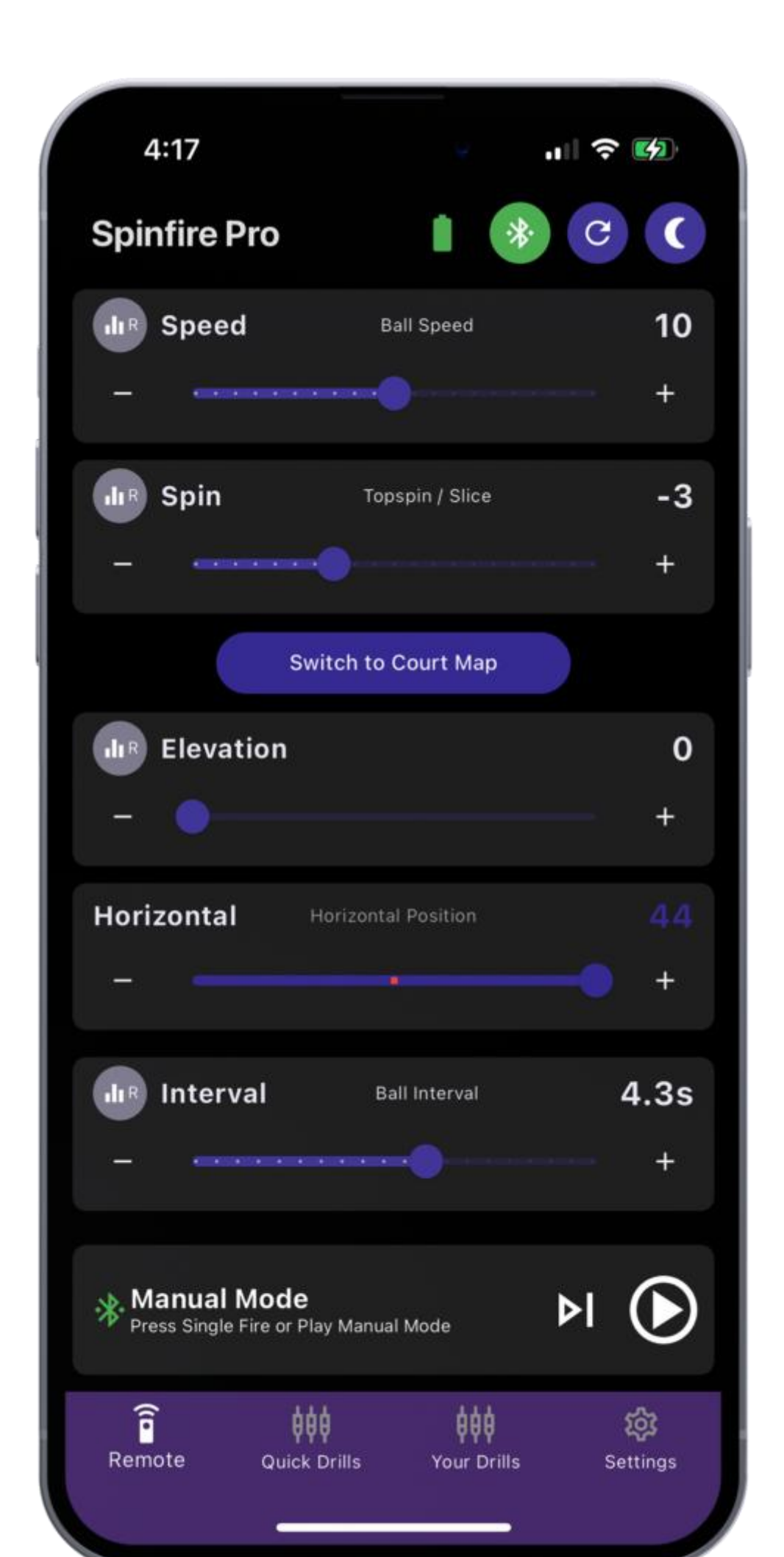

## Manuel tilstand **Højde**

Denne skyder justerer boldens højde. Værdierne går fra 0 til 200, hvor 200 repræsenterer den højeste højde, der ofte bruges til lobs.

Træk skyderen for at justere højden, eller klik på knapperne "-" eller "+" i hver ende af skyderen for at foretage trinvise justeringer.

Du kan klikke på knappen "R" til venstre for "Elevation" for at aktivere "Random Elevation". Dette vil variere elevationen tilfældigt. Dens aktiverede tilstand er repræsenteret af et farvet ikon. For at deaktivere skal du klikke igen, hvorefter Random Elevation vil blive deaktiveret og ikonet bliver gråt.

## Vandret

Denne skyder justerer den vandrette position, som bolde kastes ud til fra venstre mod højre. Værdierne går fra -37 til +37 med 0 i midterpositionen, -37 yderst til venstre og +37 yderst til højre. Varier skyderen mellem værdierne for at tilpasse positionen på banen.

Træk skyderen for at justere den vandrette position, eller klik på knapperne "-" eller "+" i hver ende af skyderen for at foretage trinvise justeringer.

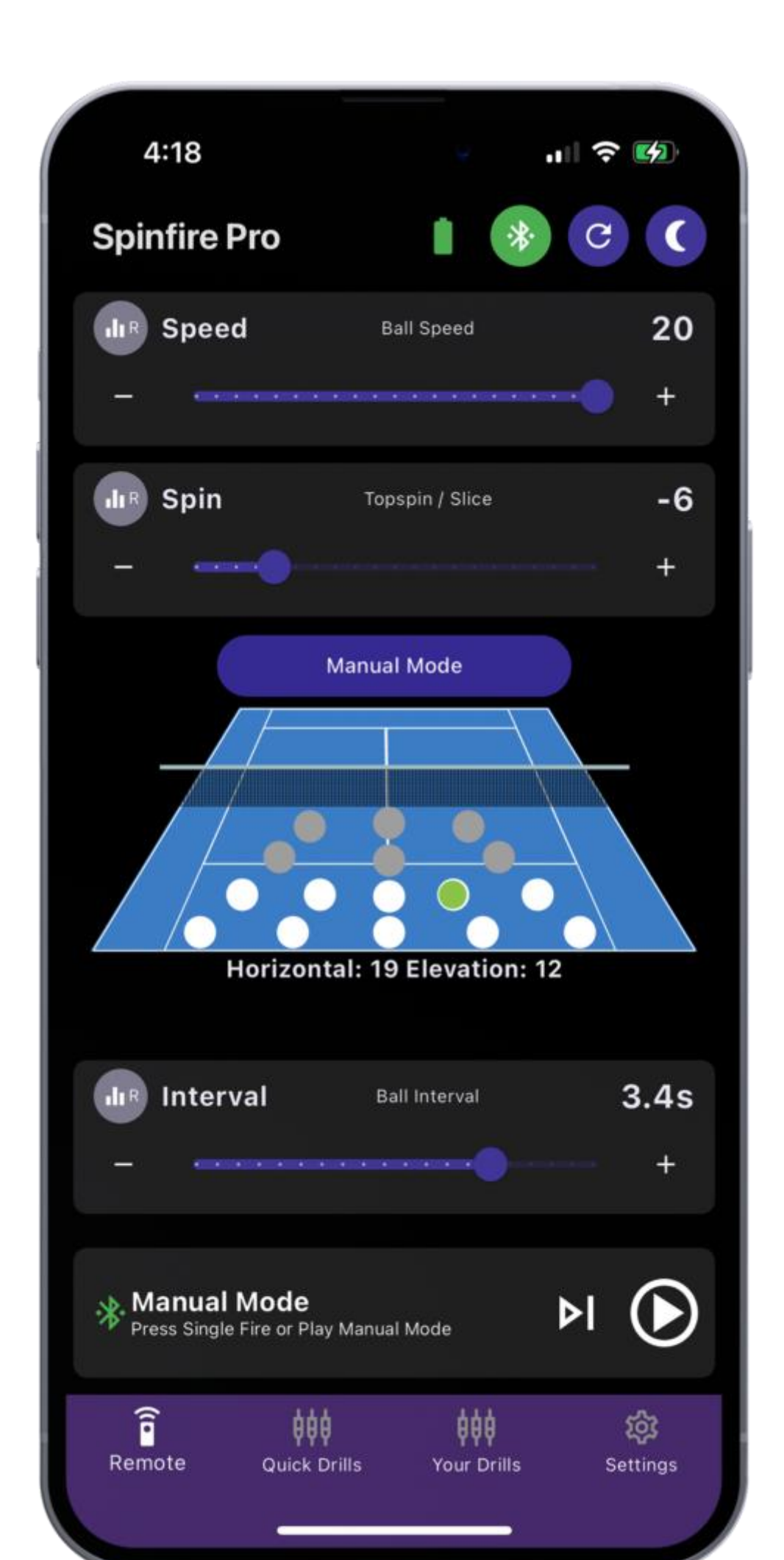

# Skiftl retning Kort over retning

Denne illustration viser 16 punkter, der repræsenterer den position, hvor du ønsker, at din bold skal lande på banen. Vælg en position ved at trykke på det relevante punkt – det vil fylde grønt, hvilket angiver, at det er valgt. De omtrentlige horisontale og højdeværdier vil blive vist under illustrationen. Du vil bemærke, at hvis du justerer skyderne for hastighed og spin, vil visse punkter på banen være nedtonet og ikke kunne vælges på grund af de nye værdier, der ekskluderer visse positioner på banen. Hvis du opdager, at slagene ikke rammer placeringerne på banekortet, skal du muligvis <u>kalibrere din maskine</u>.

## Hurtige øvelser

Her finder du en hurtig måde at hoppe ind i simple øvelser med knapper til *vertikal tilfældig*, *horisontal tilfældig* og *2-linjers eller brugerdefinerede øvelser*. Skift tilbage til fjernsiden efter behov for at randomisere eller finjustere specifikke indstillinger.

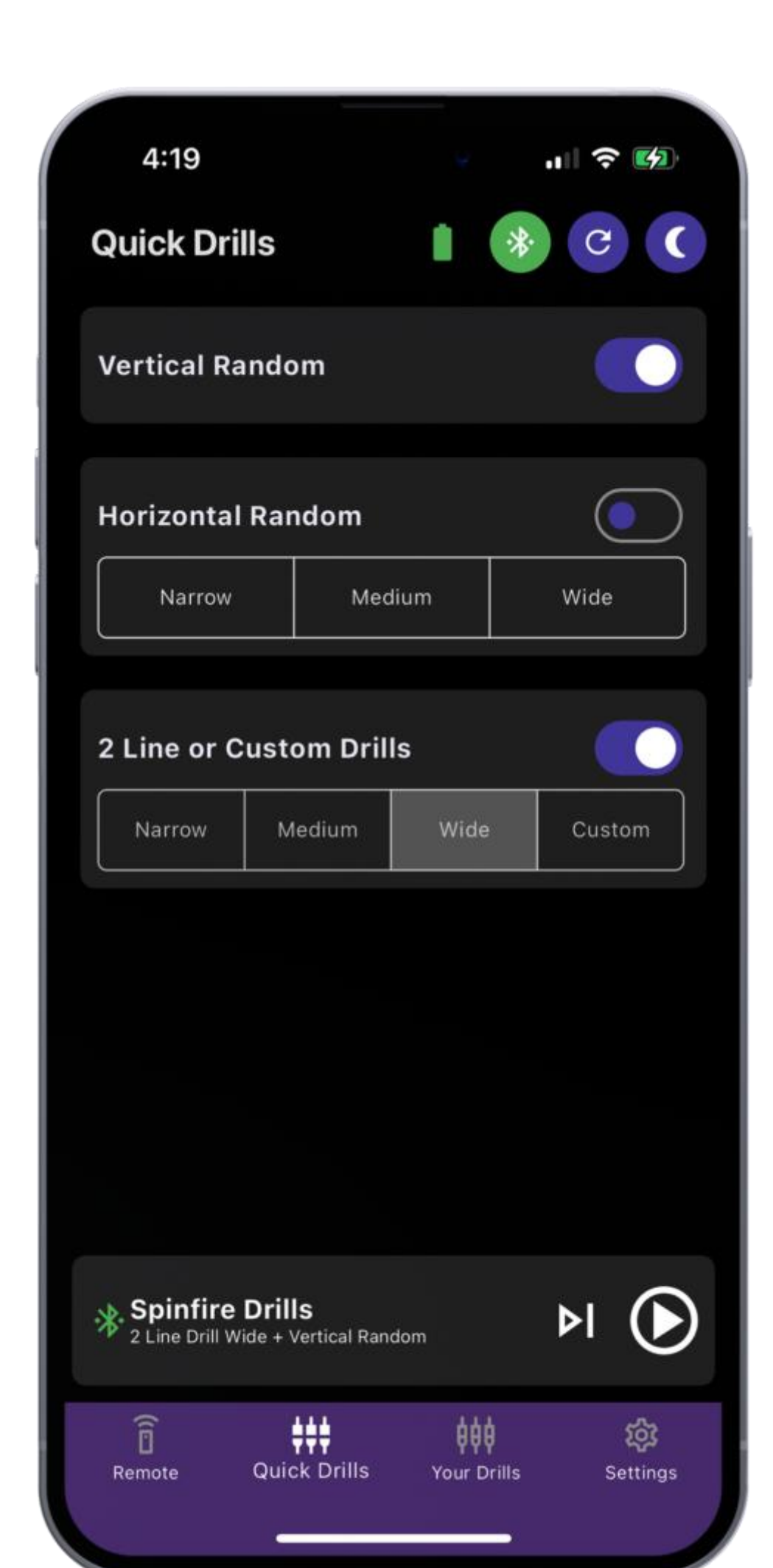

## Lodret tilfældig

Tryk på knappen for at aktivere den. Knappen bliver hvid og bevæger sig til højre. Maskinen affyrer tilfældigt korte og dybe kugler til forskellige dybder. Denne indstilling justerer elevationshøjden og vælger tilfældigt, hvornår en højere/dybere kugle og en lavere/kortere kugle skal affyres.

For eksempel kan du få 3 dybe bolde efterfulgt af 2 korte bolde, derefter 1 dyb bold og derefter 3 korte bolde – fuldstændig tilfældigt.

Denne indstilling kan aktiveres i kombination med *Vandret tilfældig* eller *2-linjers eller brugerdefinerede* øvelser . Tryk på knappen igen for at deaktivere, knappen flyttes til venstre og bliver lilla.

## Vandret tilfældig

Tryk på knappen for at aktivere den. Knappen bliver hvid og bevæger sig til højre. Maskinen affyrer bolde tilfældigt inden for den vandrette bredde, du vælger – fra smal, som er den nemmeste, med et kort skridt fra side til side, til bred, som er den sværeste, og skyder bolde i banens fulde bredde.

Kombiner dette med andre tilfældige indstillinger som *Vertikal Tilfældig* for mere udfordrende øvelse. Tryk på knappen igen for at deaktivere. Knappen flyttes til venstre og bliver lilla. Indstillingen deaktiveres også, hvis en konkurrerende indstilling, som f.eks. 2 *linjer eller brugerdefinerede øvelser*, aktiveres .

### 2-linjede eller specialboremaskiner

Tryk på knappen for at aktivere den. Knappen bliver hvid og bevæger sig til højre. Maskinen skyder bolde skiftevis mellem forhånd og baghånd med den valgte bredde. Smal er den nemmeste, et kort skridt fra side til side, og bred er den sværeste, hvor den skyder bolde i banens fulde bredde.

Kombiner dette med andre tilfældige indstillinger som Vertikal Tilfældig for mere udfordrende øvelse.

Tryk på knappen igen for at deaktivere den. Knappen flyttes til venstre og bliver lilla. Indstillingen deaktiveres også, hvis en konkurrerende indstilling, som f.eks. *Vandret tilfældig*, aktiveres.

### Tilfældig øvelse

Opnå helt tilfældige leverancer af varierende dybder og bredder ved at aktivere både *Horisontal Tilfældig* og *Vertikal Tilfældig*. Du kan også randomisere Hastighed, Spin og Interval som beskrevet ovenfor på Fjernbetjeningssiden.

## Dine øvelser

Denne side er appens kraftfulde og personlige knudepunkt. Her kan du oprette og gemme brugerdefinerede øvelser, masseredigere, duplikere og justere flere brugerdefinerede skud og oprette øvelser med en prompt ved hjælp af vores AI Drill Creator.

Når du først navigerer til denne side, vil du bemærke nogle forudindlæste brugerdefinerede øvelser. Disse kan omarrangeres, redigeres og sendes til din maskine, så du kan spille dem.

## Organiser og rediger dine øvelser

|     | 12:19                                                       | ail:     | <b>?</b> ■      |
|-----|-------------------------------------------------------------|----------|-----------------|
| You | ur Drills 💧                                                 | *        | c (             |
| =   | Beginner Slice                                              | 1        | <b>±</b>        |
| =   | Beginner Lob                                                | 1        | <b>±</b>        |
| =   | Intermediate Topspin                                        | 1        | <b>±</b>        |
| =   | Intermediate Flat                                           | 1        | ±               |
| -   | Intermediate Slice                                          |          | ±               |
| _   | Intermediate Lob                                            |          | ±               |
| =   | Adv. Topspin Narrow                                         |          | ±               |
| =   | Adv. Topspin Wide                                           | ľ        | ±               |
| =   | Adv. Flat Narrow                                            | 1        | <b>±</b>        |
| =   | Adv. Flat Wide                                              | ľ        |                 |
| *   | <b>Manual Mode</b><br>Press Single Fire or Play Manual Mode | Þ        |                 |
| Rei | note Quick Drills You                                       | r Drills | ැති<br>Settings |

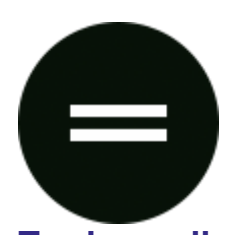

**Træk og slip** Træk og slip for at om arrangere dine øvelser

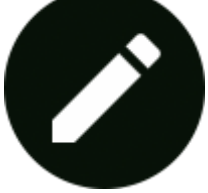

Rediger øvelse

Klik for at redigere, ændre navnet, ændre alle billeder, slette, duplikere, ændre og indlæse billeder.

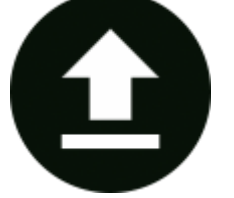

Send boremaskine Send boremaskine til maskine

| 12:03<br>←<br>Beginner Slice                                                    | Ō     | . II. |   |
|---------------------------------------------------------------------------------|-------|-------|---|
| Modify All                                                                      | Shots |       |   |
| <ul> <li>Speed: 10 Spin: -3</li> <li>41 &lt; -18</li> <li>4.3 secs.</li> </ul>  | ۶I    | Ī     |   |
| <ul> <li>2 Speed: 10 Spin: -3</li> <li>41 &gt; 19</li> <li>4.3 secs.</li> </ul> | ۶I    | Î     | Ū |
|                                                                                 |       |       |   |
|                                                                                 |       |       |   |
|                                                                                 |       |       |   |
|                                                                                 |       |       |   |
|                                                                                 |       |       | + |

## **Rediger øvelse**

### Skift navnet

Klik i titellinjen for at redigere navnet

### Rediger alle optagelser

Denne knap masseredigerer alle skud i øvelsen

### Skud

Hvert billede er nummereret, har en forhåndsvisning af billede indstillingerne og har tre knapper, fra venstre mod højre – Fremfør, Slet og Dupliker.

Klik på skudfeltet for at justere indstillingerne, og klik igen for at skjule feltet.

### Tilføj skud

Brug plusknappen (+) i nederste højre hjørne til at tilføje et ekstra billede og foretage justeringer efter behov. **Header indstillinger** 

Slet, dupliker eller gem ændringer af øvelsen. Brug tilbageknappen for at vende tilbage til Dine øvelser.

| -                 | 1:42                        |                     |
|-------------------|-----------------------------|---------------------|
| Υοι               | ır Drills 🔋 🚺               | * C (               |
| =                 | Beginner Slice              | 1 ±                 |
| =                 | Beginner Lob                | 1 ±                 |
| =                 | Intermediate Topspin        | ✓ ±                 |
| =                 | Intermediate Flat           | ▶ 1                 |
| =                 | Intermediate Slice          | ±                   |
| -                 | Intermediate Lob            | ▶ 1                 |
| =                 | Adv. Topspin Narrow         | ▶ 1                 |
| -                 | Adv. Topspin Wide           | ▶ 1                 |
| =                 | Adv. Flat Narrow            | / +                 |
| =                 | Adv. Flat Wide              |                     |
| ** <sup>B</sup> c | eginner Slice               | ▶। ●                |
| Ren               | note Quick Drills Your Dril | ැති<br>Ils Settings |

## Send boremaskine

Klik på knappen Send for at sende øvelsen til din maskine til afspilning. Øvelsen vil blive markeret med grønt for at bekræfte, at den er aktiv. Øvelsen vises på dit kontrolpanel. Klik på knappen Afspil, når du er klar til at starte øvelsen.

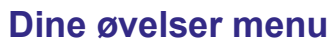

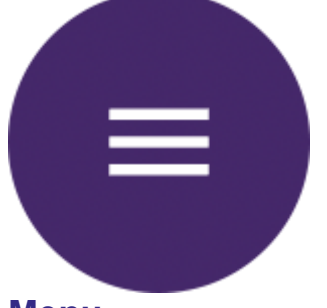

## Menu

Indeholder muligheder for at eksportere og importere øvelser og oprette nye brugerdefinerede øvelser.

| 11:43                            |                      |
|----------------------------------|----------------------|
| Your Drills                      |                      |
| = Beginner Slice                 | ∕ ±                  |
| = Beginner Lob                   | ∕ ±                  |
| = Intermediate Topspir           | n 🖍 🏦                |
| = Intermediate Flat              |                      |
| Export / Backup                  | your Drills          |
| Im = Intermediate Lob            | port Drills          |
| Add M<br>— Adv. Topspin Narrow   | anual Drill +        |
| Quick Ran<br>— Adv. Topspin Wide | dom Drills +         |
| Al Gener<br>— Adv. Flat Narrow   | ated Drills +        |
| — Adv. Flat Wide                 |                      |
| * Beginner Slice                 | ⊳। ()                |
|                                  | Your Drills Settings |

#### Eksporter/sikkerhedskopier dine øvelser

Eksporter til sikkerhedskopi eller del dine øvelser med venner. Klik på denne knap, og du bliver bedt om at gemme eller dele dine øvelser via en json-fil, som kan importeres igen fra denne menu, eller som din ven kan importere til sin egen Spinfire-app.

#### Importér såmaskiner

Klik på denne knap, og bliv bedt om at vælge "Nulstil øvelser til standard" eller "Importer øvelser fra fil". Hvis du vælger sidstnævnte, bliver du spurgt, om du vil slette alle eksisterende øvelser, før du importerer dem. Du kan vælge begge muligheder, og derefter vises din enheds filhåndtering for at vælge de øvelser, der skal importeres.

#### Tilføj manuel boremaskine

Tilføj manuelt en øvelse fra bunden. Denne skærm fungerer på samme måde som redigeringsskærmen for eksisterende øvelser, der er forklaret tidligere.

#### Hurtige tilfældige øvelser

Tilføj hurtigt øvelser med denne mulighed – inkluderer skydere for Hastighed, Spin, Højde, Horisontal, Interval og Hvor mange slag der skal oprettes til denne øvelse. Klik på "Generer øvelse", når du er tilfreds, og din øvelse er tilføjet til siden Dine øvelser. Klik på "Send øvelse til maskine" for at komme i gang.

| 12:55               | ų                       | .⊪ ≎ ■             |
|---------------------|-------------------------|--------------------|
| < Inte              | lligent Drill Crea      | ator               |
| Play Level          |                         |                    |
| Beginner            | Intermediate            | Advanced           |
| Pause at end of Dri | 11                      |                    |
| No Pause            | Short Pause             | Long Pause         |
| Describe your [     | Drill                   |                    |
|                     | Create my Drill!        |                    |
| Examples you can t  | try                     |                    |
| Baseline Consiste   | ency Drill: 12 shots a  | alternating foreha |
| Forehand Precisio   | on Drill: 8 forehand    | shots varying fro  |
| Backhand Precisi    | on Drill: 8 backhand    | shots varying fr   |
| Net Play Transitio  | on Drill: 10 shots fro  | m baseline to net  |
|                     | ility Drill, 12 wide fo | rebands and bas    |
| Footwork and Agi    | inty Drill: 12 wide to  |                    |
| Footwork and Agi    | Drill: 8 shots starti   | ng with serve-lik  |

#### Al-genererede øvelser

Advanced Al Drill Creator opretter øvelser ud fra prompts. Vælg blot dit spilleniveau – Begynder, Mellem eller Avanceret og derefter Pause ved slutningen af øvelsen – Ingen pause, Kort pause eller Lang pause. Klik derefter i tekstfeltet for at beskrive din øvelse, eller vælg fra listen over eksempler, du kan prøve. Klik nu på "Opret min øvelse!", og se, hvordan den intelligente Drill Creator arbejder på din øvelse. Når du er færdig, vises en grøn boks med øvelsens navn, der bekræfter, at den er oprettet. Find den på siden Dine øvelser, og tryk på knappen Send øvelse til maskine for at komme i gang med det samme, eller klik på knappen Rediger for at forfine skud.

## Indstillinger

Her har du adgang til dine indstillinger, avancerede indstillinger og dine bundkort- og app-versioner. **Mørk tilstand** 

Slå mørk tilstand til og fra.

#### Versioner

Bundkortversionen vises øverst, appversionen nedenfor.

#### Tjek for opdateringer

Hvis du klikker på "Søg efter opdateringer", sker et af følgende:

- 1. Hvis du ikke har forbindelse til internettet, får du en besked, der beder dig om at oprette forbindelse
- 2. Hvis du ikke er forbundet til maskinen, får du en besked, der beder dig om at oprette forbindelse
- 3. Hvis du er fuldt forbundet, vises følgende. Klik på knappen for at opdatere:
- Nuværende version: 6.2.8 (eksempel)
- Seneste version: 6.2.9 (eksempel)
- Knappen "Opdater firmware"

#### Skift sprog

Vores app understøtter i øjeblikket:

- Engelsk
- Spansk
- Tysk
- kinesisk

#### Enkelt kugleskudstilstand (SBF)

Denne funktion muliggør affyring af en enkelt kugle. Dette er nyttigt i coaching-sessioner, hvor man kan give instruktioner til elever, affyre en enkelt kugle og give feedback. Det er også praktisk til at teste slag, man sætter op, og affyre én kugle for at kontrollere indstillingerne.

#### Avancerede indstillinger

Det er her, du finder flere tekniske indstillinger eller fejlfindingsmuligheder.

#### Sikkerhedstilstand for føder

Slå til/fra

#### Følsomhedsindstillinger

Dette afsnit forklarer følsomhedsindstillingerne for din maskine. Hvis du øger hver af disse værdier, bliver systemet mere følsomt, hvilket kan føre til falske detektioner:

#### Følsomhed for boldblok

Skyder fra 0 til 20

Justerer, hvor følsomt systemet er over for at detektere kugleblokering. Højere følsomhed øger sandsynligheden for falske detekteringer af kugleblokering.

#### Følsomhed over for boldild

Skyder fra 0 til 20

Styrer, hvor følsomt systemet er over for at detektere kuglebrande. Højere følsomhed kan resultere i hyppigere falske detekteringer af kuglebrande.

#### Feederfølsomhed

Skyder fra -20 til +20

Bestemmer, hvor hurtigt systemet registrerer papirstop. Højere følsomhed får systemet til at registrere papirstop tidligere, hvilket kan øge risikoen for falske papirstop.

**Bemærk** : Juster disse indstillinger omhyggeligt. Selvom højere følsomhed kan hjælpe med at opdage problemer hurtigere, øger det også risikoen for falske alarmer.

#### Batteritype

#### SLA

Forseglet blybatteriprofil 10,8V afskæring til 12,1V ved fuldt opladet.

#### Standard litium

Standard litiumfosfatprofil har lavspændingsafbrydelse ved 12,0 V og fuldt batteri ved 13,2 V

#### Alternativt litium

Alternativ litiumprofil til nogle alternative litiumbatterier, der kører ved 11,5V til 13,0V

#### Nulstil indstillinger

Hvis du klikker på knappen "Nulstil", nulstilles indstillingerne til følgende:

- Indstil intervallet til 1
- Indstil hastigheden til 0
- Indstil spin til 0
- Indstil den gemte højde til 50
- Indstil føderens sikkerhedstilstand til Til
- Sæt Enkeltkugle-ildtilstanden til Fra
- Indstil datasiden til standard
- Indstil følsomheden for kugleklem til standardværdien
- Indstil følsomheden for boldild til standardværdien
- Indstil føderfølsomheden til standardværdien
- Aktivér Bluetooth
- Deaktiver enhver tilfældig tilstand, der er indstillet